# ALCATEL

home & business phones

## IP WI-FI CAMERA

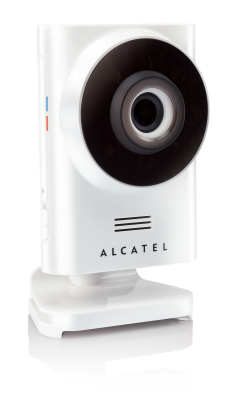

#### Quick installation guide

SYSTEM

- Windows systems, 7 or 8 (Java browser plug-in needed)
- Mac OS version 10.7 min
- Internet Explorer version 8.0 min.
- Firefox version 11.0 min.
- Chrome version 18.0 min.
- Safari version 5.1 min.
- Java version 7 min.
- Android<sup>™</sup> System
- Version 4.0 min.

iPhone@/iPad@ iOS

Version 7.0 min.

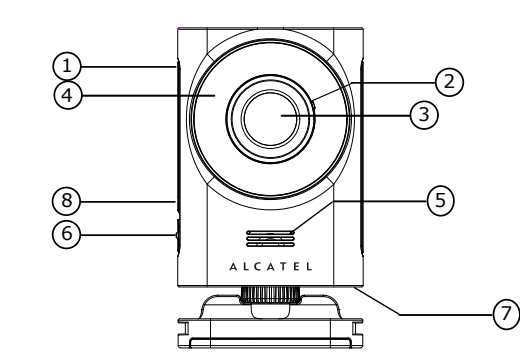

#### FRANCATS

Ne pas utiliser à l'extérieur

#### **1 INTRODUCTION**

La caméra IP Wi-Fi vous permet de rester toujours connecté avec votre maison à l'aide du réseau Wi-Fi. Notre serveur sécurisé authentifie chaque tentative de connection pour vous permettre de vous connecter en toute sécurité ! Pour plus de détails sur notre caméra Wi-Fi veuillez vous référer à notre guide complet avec captures d'écran en ligne.

#### 2. PRÉSENTATION DE VOTRE CAMÉRA

- 1. Témoin d'alimentation 5. Haut-parleurs
- 2. Microphone 6. Alimentation ON/OFF 7. prise micro USB
- 3. Lentille
- 4. LED infrarouge (mode nuit) 8. Bouton association

#### 3. DESCRIPTION DES LED

• Clignote lentement en rouge et bleu : la caméra est en mode association ou en cours de réglage.

- Clignote lentement en rouge : la caméra n'est pas connectée. • Clignote lentement en bleu : la caméra est prête à être associée.
- Allumée en bleu : la caméra est connectée.

#### **4. INSTALLATION**

#### **4.1 J'UTILISE LE PHONE ALERT D'ALCATEL**

Si vous utilisez notre système de surveillance pour la maison Phone Alert, veuillez dans un premier temps supprimer votre application smartphone et vous rendre sur notre site internet afin de télécharger la dernière version.

- Lorsque vous avez installé l'application à jour, ouvrez le menu et sélectionnez « Ajouter une caméra ».
- Pour la suite de l'installation, veuillez vous référer à la partie 4.2.b, à partir du second point.

#### 4.2 JE N'UTILISE PAS LE PHONE ALERT D'ALCATEL

Si vous n'utilisez pas notre système de surveillance pour la maison Phone Alert, yous devez télécharger l'application qui vous permettra de contrôler votre caméra Wi-Fi à distance.

#### a. Installation de l'application

- Connectez-vous à l'Apple store ou au Google Play store.
- Téléchargez l'application « Alcatel monitor for IPC-10FX ».
- Exécutez l'application depuis votre smartphone. Créez un compte, ou connectez-vous à un compte existant.
- b. Enregistrement de votre caméra
- Sélectionnez Ajouter caméra.
- Suivez les instructions qui s'affichent sur votre écran et sélectionnez Continuer.
- Appuyez sur le bouton association de votre caméra pendant quelques secondes, et sélectionnez Rechercher une caméra sur votre smartphone.
- Choisissez un réseau Wi-Fi et connectez-vous (votre réseau Wi-Fi doit être protégé par un mot de passe).

Remarque : Si vous utilisez un smartphone Apple, fermez l'application après avoir appuyé quelques secondes sur le bouton association de votre caméra et ouvrez les paramètres Wi-Fi de vitre téléphone. Faites défiler la liste jusqu'à trouver votre caméra et sélectionnez la pour la connecter à votre téléphone. Vous pouvez maintenant reprendre l'installation depuis l'application smartphone.

#### c. Les premiers pas

- Sélectionnez Visionnez la caméra en direct pour ouvrir le flux vidéo en temps réel.
- Sélectionnez le logo Alcatel pour revenir à la liste des caméras.

#### 5. FONCTIONNALITÉS DE VOTRE CAMÉRA

Remargues : Pour plus de détails sur les fonctions disponibles, veuillez télécharger notre guide complet sur notre site internet : http://www.alcatel-home.com

#### Aiouter une caméra

- Ouvrez la liste des caméras en cliquant sur ALCATEL.
- Sélectionnez Aiouter caméra en bas de la page Suivez les instructions sur l'écran, comme vous l'avez fait
- pour la première caméra. Supprimer une caméra

- Ouvrez la liste des caméras en cliquant sur ALCATEL.
- Sélectionnez le petit icône paramètres paramètres and dessous de
- la caméra que vous souhaitez retirer. Sélectionnez Supprimer camera

#### Modifer les paramètres de notifications

- Ouvrez la liste des caméras en cliquant sur ALCATEL. Sélectionnez le petit icône paramètres gr en dessous de
- la caméra que vous souhaitez modifier Sélectionnez Sensibilité des notifications.

#### Interactions avec la vidéo

- vous permet d'utiliser la fonction talkie walkie.
- vous permet de prendre des photos et des vidéos.
- vous permet de jouer une des mélodies pré enregistrées.

#### 6. CARACTÉRISTIQUES TECHNIQUES

| Wi-Fi                             | 802.11 b/g/n                                                                      |
|-----------------------------------|-----------------------------------------------------------------------------------|
| Image                             | Colour CMOS                                                                       |
| Lentille                          | f = 2.3 mm, F = 2.4                                                               |
| LED IR                            | 7 pcs                                                                             |
| Power Adapter:<br>Input<br>Output | By Ten Pao International Ltd.<br>100-240 VAC, 50/60 Hz, 300 mA<br>5 V DC, 1000 mA |
| Dimensions                        | 110*65*45 mm                                                                      |

# 7. CONFORMITE

Le logo imprimé sur l'appareil atteste que ce dernier est conforme aux exigences essentielles et à toutes les directives pertinentes. Vous pouvez consulter cette déclaration de conformité sur notre site Web: www.alcatel-home.com Le logo et le nom Alcatel sont des marques enregistrées d'Alcatel Lucent et sont utilisées sous licence par Atlinks.

#### 8. SECURITE

N'ouvrez pas votre appareil ni son adaptateur secteur pour ne pas vous exposer à un risque de choc électrique. N'essavez iamais d'ouvrir les batteries, elles contiennent des substances chimiques dangereuses. En cas de contact, rincez abondamment à l'eau courante pendant au moins 20 minutes et consultez un médecin.

#### 9. ENVIRONMENT

Ce symbole signifie que votre appareil électronique hors d'usage doit être collecté séparément et non ieté avec les déchats ménagers. Dans ce but, l'Union Européenne a institué un système de collecte et de recyclage spécifique dont les fabricants ont la responsabilité.

Aidez-nous à préserver l'environnement dans lequel nous vivons!

#### ENGLISH

Indoor use only

#### **1 INTRODUCTION**

The IP camera allows you to stay connected with your house at all time through the Wi-Fi network. Our secure server will authenticate each connection, offering you a safe monitoring solution!

For more information about our IP camera installation, please refer to our online full installation guide with screenshots.

#### 2. SENSOR OVERVIEW

- 1. Power / Status indicator 5. Speaker **ON/OFF** Switch Microphone 6. 2. Camera Lens 7. Micro USB socket
- 4. Infrared LEDs (night vision) 8. PAIR Button

#### 3. SENSOR LED DESCRIPTION

- Slowly flashing red and blue : pair / setup mode.
- Slowly flashing red : camera is not connected.
- Slowly flashing blue : camera ready for connexion.
- Blue light : camera connected.

#### 4. SET UP

#### **4.1 I AM USING ALCATEL PHONE ALERT**

If you are using our Home monitoring Phone Alert solution, please start by deleting your current application and download the last updated version from our website :

http://phone-alert.alcatel-home.com/

a. Install the application

Create an account / Login

be password-protected).

c. What to do next

Select Add camera.

b. Register the camera

· Go to the Apple store or the Playstore.

Run the application from your smartphone

resume the installation with the application.

- · Once you install the new application, please go to the menu and select Add camera
- For the rest of the installation, please follow the 4.2.b instructions from the second bullet point.

#### **4.2 I AM NOT USING ALCATEL PHONE ALERT**

If you are not already using our Phone Alert solution, you will need to download a standalone application to set up and monitor your IP Wi-Fi camera.

Download the Alcatel Monitor for IPC-10FX application.

• Follow the onscreen instructions and select Continue.

and select Search for Camera on your application.

· Press and hold the PAIR button for 3 seconds on your camera

· Select Wi-Fi network and connect (Your Wi-Fi network must

Note : If you are using an Iphone, after you press the PAIR

network settings. Scroll down and select your camera from

the wifi network list to connect it to your phone. You can now

button; close the application and go to your phone Wi-Fi

• Select Watch Live Camera to view camera video feed.

Click on the Alcatel logo to go back to the camera list.

Note : Please refer to our online guide for more details about each function. Online guide available on our website :

• Click on the Alcatel logo to go back to the camera list. • Select Add camera at the bottom of the page.

**5. CAMERA BASIC FUNCTIONS** 

Follow the instructions as for the first camera.

http://www.alcatel-home.com

Add more cameras

Remove a camera

wish to remove.

wish to access

Wi-Fi

Lens

IR LED

Input Output

Dimensions

Image sensor

Power Adapter:

website www.alcatel-home.com

8. SAFETY

responsible

ESPAÑOL

1 INTRODUCCIÓN

de vigilancia segura!

Lucent and used under license by Atlinks.

water and seek urgent medical attention.

Utilice sólo en interiores

**10. ENVIRONMENT** 

Select Remove camera

Change notifications settings

Select Notification sensitivity.

allows you to use the talk back function.

6. TECHNICAL SPECIFICATIONS

7 pcs

802.11 b/a/n

Colour CMOS

f = 2.3 mm, F = 2.4

5 V DC, 1000 mA

110\*65\*45 mm

By Ten Pao International Ltd

100-240 VAC, 50/60 Hz, 300 mA

Interactions with the video

• Click on the Alcatel logo to go back to the camera list. Select the small Settings icon is below the camera you

• Click on the Alcatel logo to go back to the camera list. Select the small Settings icon select the camera you

allows you to take pictures and record videos manually. allows you to play one of the preset melodies.

| 1 |
|---|

# 7. REGULATORY APPROVALS

The logo printed on the products indicates the conformity with all essential requirements and all applicable directives. You can download the Declaration of Conformity from our

Alcatel Logo and Alcatel name are trademarks of Alcatel

Do not attempt to open the batteries, as they contain chemical substances. In the event of leakage, avoid contact with the skin, eves, nose and mouth. In the event of contact, rinse the affected part for about twenty minutes with running

This symbol means that your inoperative electronic appliance must be collected separately and not mixed with your household waste. The European Union has implemented a specific collection and recycling system for which producers are

Help us protect the environment in which we live !

La cámara IP le permite mantenerse conectado con su casa en todo momento a través de la red Wi-Fi, iNuestro servidor seguro autenticará cada conexión, ofreciéndole una solución

Para obtener más información acerca de la instalación de nuestra cámara IP, por favor consulte nuestra guía de instalación completa en línea con capturas de pantalla

#### 2. VISTA GENERAL DE LA CÁMARA

1. Indicador de alimentación

- Micrófono 2. 3.
- Lente de la cámara
- 4. LED infrarrojos
- - (visión nocturna)
- Altavoz Interruptor 6.
  - 7. Toma Micro USB 8. Botón
    - SINCRONIZACIÓN

### 3. DESCRIPCIÓN DE LAS LUCES LED DE LA CÁMARA

- Parpadeo lento en rojo y azul: modo configuración/ sincronización
- · Parpadeo lento en rojo: la cámara no está conectada.
- Parpadeo lento en azul: cámara lista para la conexión. • Luz azul: cámara conectada.

## 4. CONFIGURACIÓN

### **4.1 UTILIZO LE PHONE ALERT DEL ALCATEL**

Si utiliza nuestra solución de vigilancia doméstica Phone Alert solution, comience por borrar su aplicación actual y descargue la última versión actualizada de su sitio web: http://phone-alert.alcatel-home.com/

- Una vez que instale la nueva aplicación, por favor, vaya al menú y seleccione Add camera.
- · Para el resto de la instalación, por favor, siga las instrucciones 4.2.b de la segunda viñeta.

#### 4.2 NO UTILIZO LE PHONE ALERT DEL ALCATEL

Si todavía no está utilizando nuestra Phone Alert solution, debe descargar una aplicación independiente para configurar y controlar su cámara IP Wi-Fi.

#### a. Instalar la aplicación

- Vaya a Apple store o a Play store.
- Descargue la aplicación Alcatel Monitor for IPC-10FX.
- · Ejecute la aplicación desde su Smartphone.
- Crear una cuenta/Inicie sesión.

#### b. Registre la cámara

- Seleccione Añadir cámara.
- Siga las instrucciones en pantalla y seleccione Continuar.
- Pulse y mantenga pulsado el botón de SINCRONIZACIÓN durante 3 segundos en su cámara y continuación seleccione la opción de Búscar cámara en su aplicación.
- Seleccione la red Wi-Fi y conéctese (Tu Wi-Fi debe estar protegido por una contraseña.).

Nota: Si usted está usando un iPhone, después de pulsar el botón de SINCRONIZACIÓN: cierre la aplicación y vava a los ajustes de la red Wi-Fi de su teléfono. Desplácese hacia abajo y seleccione su cámara en la lista de la red Wi-Fi para conectarla a su teléfono. Ahora puede continuar con la instalación de la aplicación.

#### c. Qué hacer a continuación

- Seleccione la opción de Ver cámara en directo para ver la cámara
- Haga clic en el logotipo de Alcatel para volver a la lista de cámaras

### 5. FUNCIONES BÁSICAS DE LA CÁMARA

Nota: Por favor, consulte nuestra quía en línea para obtener más detalles acerca de cada función. Guía en línea está disponible en nuestro sitio web: http://www.alcatel-home.com

#### Agregar más cámaras

- Haga clic en el logotipo de Alcatel para volver a la lista de cámaras
- Seleccione Añadir cámara en la parte inferior de la página
- Siga las mismas instrucciones que para la primera cámara.

#### Eliminar una cámara

- Haga clic en el logotipo de Alcatel para volver a la lista de cámaras
- Seleccione el icono pequeño de Configuración por debajo de la cámara que desea eliminar.
- Seleccione Eliminar cámara.

#### Cambiar la configuración de las notificaciones

- Haga clic en el logotipo de Alcatel para volver a la lista de cámaras
- Seleccione el icono pequeño de Configuración por
- debajo de la cámara que desea cambiar
- Seleccione Sensibilidad de notificación

#### Interacciones con el vídeo

le permite utilizar la función de responder.

le permite tomar fotos y grabar vídeos manualmente.

Ile permite reproducir una de las melodías predeterminadas.

#### 6. ESPECIFICACIONES TÉCNICAS

| Wi-Fi                             | 802.11 b/g/n                                                                      |
|-----------------------------------|-----------------------------------------------------------------------------------|
| Sensor de imagen                  | Colour CMOS                                                                       |
| Lente                             | f = 2.3 mm, F = 2.4                                                               |
| IR LED                            | 7 pcs                                                                             |
| Power Adapter:<br>Input<br>Output | By Ten Pao International Ltd.<br>100-240 VAC, 50/60 Hz, 300 mA<br>5 V DC, 1000 mA |
| Medidas                           | 110*65*45 mm                                                                      |

# 7. DECLARACION DE CONFORMIDAD 🤇 🗧

Este logo indica el cumplimiento con los requisitos esenciales y otras disposiciones de las directivas aplicables. Pueden consultar la declaración de conformidad en nuestra página web: www.alcatel-home.com

El logotipo y el nombre de ALCATEL son marcas registradas de ALCATEL LUCENT utilizadas bajo licencia por ATLINKS.

#### 8. SEGURIDAD

No intente abrir las baterías, ya que contienen sustancias químicas. En caso de fuga, evite elcontacto con la piel, ojos, nariz v boca. En caso de contacto, lave la parte afectada durante unos veinte minutos con agua corriente y busque atención médica de urgencia.

#### **10. MEDIO AMBIENTE**

Este símbolo indica que el aparato eléctrico fuera de uso se debe desechar de forma independiente y nunca junto a los residuos domésticos. Con este propósito, la Unión Europea ha establecido un sistema de recolección y reciclaje específico en el que la responsabilidad recae sobre los productores.

i Ayúdenos a conservar el medioambiente en el que vivimos!

#### PORTUGUÊS

Adequada somente para uso em ambientes internos

#### 1. INTRODUÇÃO

A câmara IP permite-lhe manter-se permanentemente ligado à sua casa através da rede sem fios. O nosso servidor seguro irá autenticar cada uma das ligações, oferecendo-lhe uma solução de monitorização segura!

Para mais informações sobre a instalação da nossa câmara IP, consulte o nosso guia de instalação completo com capturas de ecrã online.

#### 2. DESCRIÇÃO DA CÂMARA

- 1. Indicador luminoso de
- alimentação/estado
- 2. Microfone Jente
- 4. LEDs infravermelhos (visão nocturna)

5.

6.

7.

8.

Coluna

Interruptor

Porta micro USB

Botão EMPARELHAR

#### 3. DESCRIÇÃO DOS LEDS

- Luz azul e vermelha intermitente lenta: modo de emparelhamento/configuração
- Luz vermelha intermitente lenta: a câmara não está ligada. • Luz azul intermitente lenta: câmara pronta a ser ligada.
- Luz azul: a câmara está ligada

#### 4. CONFIGURAÇÃO

#### 4.1 ESTOU A UTILIZAR ALCATEL PHONE ALERT

Se está a utilizar a nossa solução de monitorização para o lar, Phone Alert solution, comece por eliminar a aplicação actual e faça o download da versão mais actualizada a partir do nosso site:

http://phone-alert.alcatel-home.com/

- Depois de instalar a nova aplicação, vá para o menu e seleccione Add camera.
- Para o restante processo de instalação, siga as instruções a partir do segundo ponto da secção 4.2.b.

#### **4.2 NÃO ESTOU A UTILIZAR ALCATEL PHONE ALERT**

Se ainda não está a utilizar a nossa Phone Alert solution, será necessário fazer o download de uma aplicação independente para configurar e monitorizar a sua câmara IP sem fios.

#### a. Instalar a aplicação

- Vá para a Apple store ou para a Play store.
- Faça o download da aplicação Alcatel Monitor for IPC-10FX. Execute a aplicação a partir do seu smartphone.
- Crie uma conta/login

#### b. Registar a câmara

#### Seleccione Adicionar câmara.

- Siga as instruções no ecrã e seleccione Continuar.
- Prima sem soltar o botão EMPARELHAR durante 3 segundos e, de seguida, seleccione Search for Camera na sua aplicação Seleccione a rede sem fios e ligar (Seu Wi-Fi deve ser
- protegido por uma senha). Nota: Se está a utilizar um iPhone, depois de premir o botão

EMPARELHAR, feche a aplicação e vá para as configurações da rede sem fios do seu telefone. Desloque o ecrã para baixo e selecione a sua câmara na lista de redes sem fios para ligá-la ao seu telefone. Pode agora retomar a instalação com a aplicação.

#### c. O que fazer de seguida

- Seleccione Visão da câmera ao vivo para visualizar os feeds de vídeo da câmara.
- Clique no logótipo da Alcatel para regressar à lista de câmaras.

#### 5. FUNÇÕES BÁSICAS DA CÂMARA

Nota: Queira consultar o nosso guia online para obter mais detalhes sobre cada uma das funções. Um quia online encontra-se disponível no nosso site: http://www.alcatel-home.com

#### Adicionar câmaras

- Selecione ALCATEL para ir para a lista de câmeras.
- Seleccione Adicionar câmara na parte inferior da página.
- Siga as instruções facultadas para a primeira câmara.

#### Remover uma câmara

- Selecione ALCATEL para ir para a lista de câmeras.
- Seleccione o pequeno ícone das configurações por baixo da câmara que deseja remover.
- Seleccione Remover Camera.

### Alterar as configurações das notificações

- Selecione ALCATEL para ir para a lista de câmeras
- Seleccione o pequeno ícone das configurações por baixo da câmara que deseja alterar.
- Seleccione Sensibilidade da notificação

#### Interaccões com o vídeo

- permite-lhe utilizar a função responder.
- permite-lhe tirar fotografias e gravar vídeo manualmente.
- permite-lhe reproduzir uma das melodias pré-definidas.

#### 6. ESPECIFICACÕES TÉCNICAS

| Wi-Fi                             | 802.11 b/g/n                                                                      |
|-----------------------------------|-----------------------------------------------------------------------------------|
| Sensor de imagem                  | Colour CMOS                                                                       |
| Lente                             | f = 2.3 mm, F = 2.4                                                               |
| IR LED                            | 7 pcs                                                                             |
| Power Adapter:<br>Input<br>Output | By Ten Pao International Ltd.<br>100-240 VAC, 50/60 Hz, 300 mA<br>5 V DC, 1000 mA |
| Dimensões                         | 110*65*45 mm                                                                      |

## 7. CONFORMIDADE

Este logotipo mostra que os produtos se encontrem em conformidade com os requisitos essenciais e outras disposições aplicáveis da directiva europeia 1999/5/CE. Podem consultar a declaração na nossa página web: www.alcatel-home.com

O logótipo Alcatel e o nome Alcatel são marcas comerciais da Alcatel Lucent e são utilizadas sob licença da Atlinks.

#### 8. SEGURANCA

Não tente abrir as baterias porque estas contêm substâncias químicas. Na eventualidade de uma fuga, evite o contacto com a pele, olhos, nariz e boca. Na eventualidade de ocorrer contacto, lave a parte afetada durante vinte minutos com água corrente e procure assistência médica urgente.

#### **10. AMBIENTE**

Este símbolo significa que o seu telefone fora de uso não deve ser eliminado juntamente com o lixo doméstico mas a l ser eliminado juntamente com o lixo doméstico, mas colectado separadamente. Para o efeito, a União Europeia instituiu um sistema de recolha e reciclagem específico, cuja responsabilidade cabe aos fabricantes.

i Ayúdenos a conservar el medioambiente en el que vivimos!

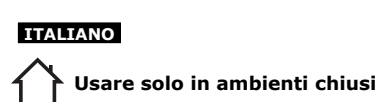

#### 1. INTRODUZIONE

Grazie alla telecamera IP, è possibile restare collegati in ogni momento con la vostra casa mediante rete Wi-Fi. Il nostro server estremamente affidabile eseguirà l'autenticazione di ciascun collegamento offrendovi una soluzione di monitoraggio protetto!

Per maggiori informazioni sull'installazione della telecamera IP, vi invitiamo a consultare on-line la guida all'installazione completa di schermate illustrative.

6.

Tasto di

COLLEGAMENTO

#### 2. PANORAMICA DELLA TELECAMERA

- 1. Indicatore di alimentazione/ 5. Altoparlante stato Interruttore
- 2. Microfono

4.

- 7. Connettore micro-USB 3. Lenti della telecamera 8.
  - LED a raggi infrarossi (visione notturna)

#### 3. DESCRIZIONE DEL LED DELLA TELECAMERA

- Luci blu e rossa che lampeggiano lentamente: modalità di collegamento/setup.
- Luce rossa che lampeggia lentamente: la telecamera non è collegata.
- Luce blu che lampeggia lentamente: la telecamera è pronta per il collegamento.
- Luce blu: la telecamera è collegata.

#### 4. IMPOSTAZIONE

ALERT

#### **4.1 STO USANDO ALCATEL PHONE ALERT**

Se utilizzate il nostro sistema di monitoraggio della casa, la Phone Alert solution, cancellate l'attuale applicazione e scaricate l'ultima versione caricata nel nostro sito web:

http://phone-alert.alcatel-home.com/

a. Installare l'applicazione

• Andate all' Apple store o al Play store.

· Avviate l'applicazione dallo smartphone. · Create un account ed effettuate il login.

- Una volta installata la nuova applicazione, andate al menu e selezionate Add camera.
- Per completare l'installazione seguite le istruzioni al paragrafo 4.2.b a partire dal secondo punto in elenco.

Se non utilizzate ancora la nostra Phone Alert solution.

avrete bisogno di scaricare un'applicazione stand-alone

per impostare e monitorare la vostra telecamera IP in Wi-Fi.

• Scaricate l'applicazione Alcatel Monitor for IPC-10FX .

**4.2 NON STO USANDO ALCATEL PHONE** 

Seguite le istruzioni che compariranno sullo schermo e

b. Registrare la telecamera

selezionate Continuare.

c. Cosa fare dopo

telecamera.

ción.

Wi-Fi

Lenti

IR LED

Input Output

Dimension

Interazioni con il video

Sensore di immagine

Power Adapter:

7. CONFORMITA

www.alcatel-home.com

8. SICUREZZA

consultare urgentemente un medico.

della vostra telecamera

disponibile nel nostro sito web:

http://www.alcatel-home.com

Aggiungere più telecamere

Eliminare una telecamera

Selezionate Rimuovere telecamera

Cambiare le impostazioni di notifica

Selezionate Notifica di sensibilità

Con Dotete utilizzare la funzione Talkback.

6. ESPECIFICAÇÕES TÉCNICAS

802.11 b/a/n

Colour CMOS

7 pcs

f = 2.3 mm, F = 2.4

5 V DC 1000 mA

CE

110\*65\*45 mm

By Ten Pao International Ltd.

• Selezionate Aggiungi telecamera.

essere protetto da una password).

Premete e lasciate premuto il tasto COLLEGAMENTO presente sulla vostra telecamera per 3 secondi poi selezionate Búsqueda de cámara nell'applicazione. Selezionate la rete Wi-Fi e collegatevi (Il tuo Wi-Fi deve

Nota: Se state utilizzando un IPhone, dopo aver premuto il tasto COLLEGAMENTO, uscite dall'applicazione e andate alle impostazioni della rete Wi-Fi del vostro telefono. Scorrete verso il basso e selezionate la telecamera dalla lista di reti Wi-Fi per collegarla al vostro telefono. In guesto modo potete riprendere l'installazione attraverso l'applicazione.

• Selezionate Ver video en vivo per vedere i feed video

Fate clic sul logo dell'Alcatel per ritornare alla lista della

#### 5. FUNZIONI PRINCIPALI DELLA TELECAMERA

Nota: Per conoscere maggiori dettagli su ciascuna funzione, consultate la nostra guida on-line. La guida on-line è

 Selezionate ALCATEL per andare alla lista della telecamera. Selezionate Aggiungi telecamera in fondo alla pagina. Seguite le istruzioni così come per la prima telecamera.

• Selezionate ALCATEL per andare alla lista della telecamera. Selezionate l'icona piccola indicante le Impostazioni 🛐 posizionata sotto la telecamera che desiderate elimit

 Selezionate ALCATEL per andare alla lista della telecamera. Selezionate l'icona piccola indicante le Impostazioni soluzionata sotto la telecamera che desiderate modificare.

Con Dipotete scattare fotografie e registrare video manualmente.

Con 🚺 potete riprodurre una delle melodie preimpostate.

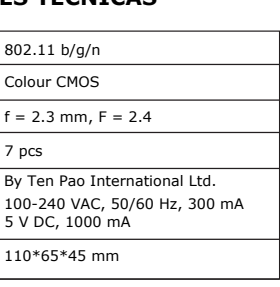

Il logo riportato sui prodotti indica la conformità a tutte le norme essenziali e a tutte le direttive applicabili. E' possibile scaricare la Dichiarazione di Conformità dal sito di ATLINKS

Il Logo Alcatel ed il nome Alcatel sono marchi commerciali di Alcatel Lucent e vengono utilizzati sotto licenza da Atlinks.

Non tentare di aprire le batterie: contengono sostanze chimiche. In caso di perdita, evitare il contatto con la pelle, gli occhi, il naso e la bocca. In caso di contatto, lavare la parte interessata per circa 20 minuti con acqua corrente e

#### **10. AMBIENTE**

Questo simbolo significa che il vostro apparecchio elettronico fuori uso deve essere raccolto separatamente dagli altri rifiuti. A questo scopo l'Unione Europea ha istituito un sistema di r accolta e smaltimento specifici la cui responsabilità è affidata ai produttori.

#### i Ayúdenos a conservar el medioambiente en el que vivimos!

ATLINKS Europe 22 quai Gallieni 92150 Suresnes- France www.alcatel-home.com

**IP** Camera A/W no.: 10001144 Rev.0 (FR) Made in PRC